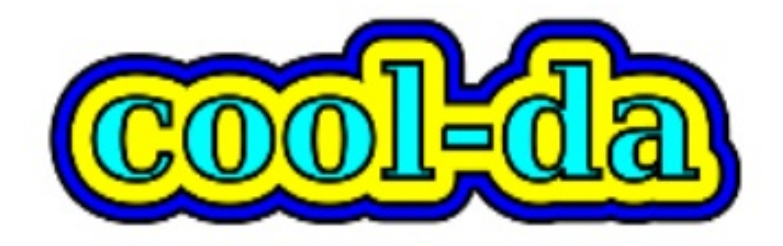

## だってクールだ Porteus

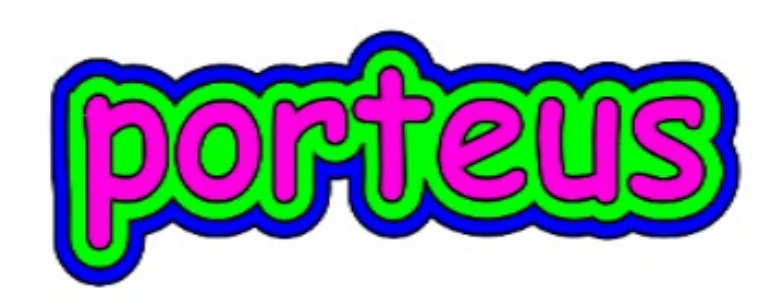

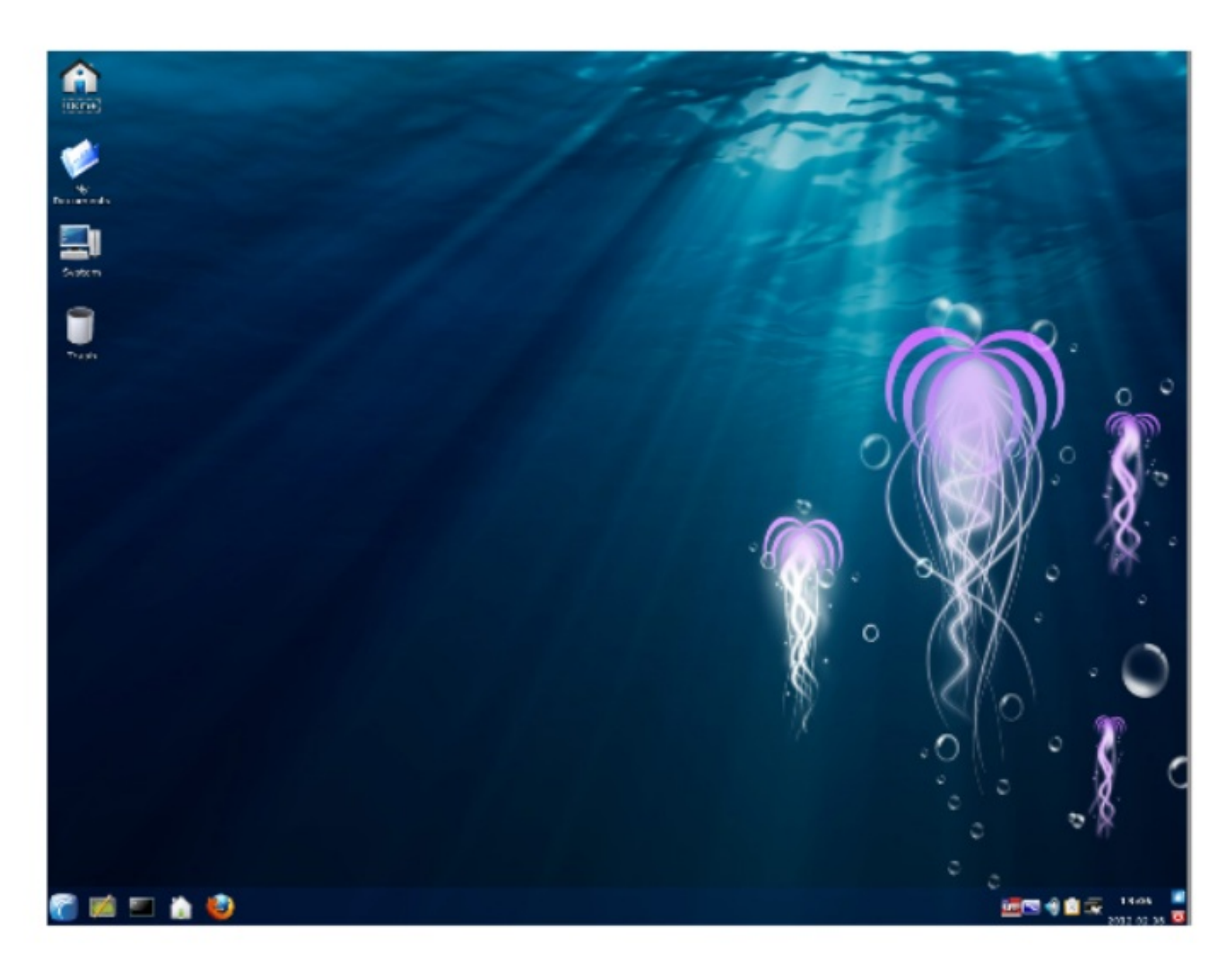

http://www.porteus.org/

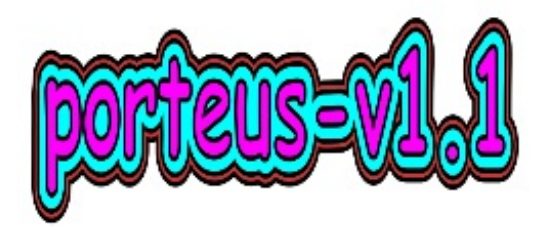

ポーティアス は、1.1 のファイナルバージョンが快調に動作しています。 ここでは、32ビットバージョンをご紹介します。 64ビット版は、こちらを御参照下さい。 http://p.booklog.jp/book/34047 32と64は、責任者も分かれており、たとえば、 見た感じも異なるところがあります。

ポーティアスV1.1は、

- 1. 驚くほど軽快に動きます、特にUSBペンに入れた場合のスピードには、 まいりました、という感じです。
- 2. 全体、とても洗練され、見事な完成度を示しています。
- 3. カーネルは、Linux 3.1.8-porteus。
- 4. 255メガのサイズなのに、KDEを使った本格仕立て。
- 5. LXDEも選べ、この場合、Kのアプリはそのまま使えます。
- 依存ファイルも一緒に取り込んでくれる、Porteus Package Managerが、 サポートされました。

スラックスとの相違点

使用者はユーザーとなり、気軽にルートでなんでもやることができなくなりました。
 ただし、ルートで入りたい時は、テキストモードから簡単に入れます。

 スラックスで、USBペンを使った場合、changes=/slax/が機能し、 前回の操作は保全されます。 ポーティアスでは、ファイルシステムの事故で、データを失うケースを予防するため、 手動にて、save.datコンテナーを作る必要があります。

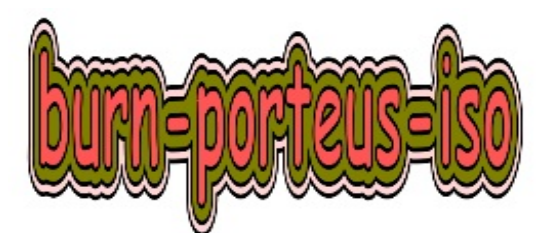

https://porteus.org/distro-download/download-latest-32-bit.html にて、currentから、porteus-v1.1-i486.iso を入手します。サイズは、255MB。 これをそのままCDイメージとしてCDに焼けば、ブート可能なCDとなります。 アップルでのCDの焼き方を確認したい場合は、こちらを参照してください。 http://p.booklog.jp/book/9653/page/102703

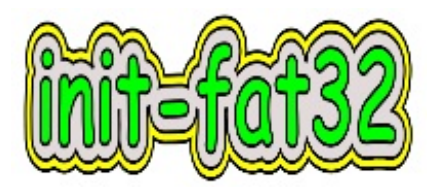

USBペンドライブを用意します。 ペンは、購入時点で、初期化されています。 しかし、通常は、改めて初期化を行います。 初期化の方法は、ジーパーテッドのライブCDを使った方法を 紹介しているので、参考にしてください。 http://p.booklog.jp/book/14157/page/158583

初期化が済みましたら、パソコンから抜いておきます。 ペンドライブの着脱は、パソコンのOSが指示する方法で行って下さい。

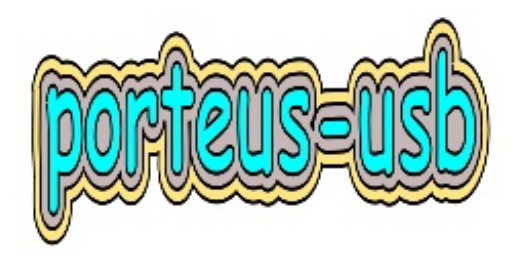

ペンドライブを差し込み、

ポーティアス ライブCDを、ルート権限で立ち上げます。

大きな地球が出ましたら、アローキーで、下がり、

Text modeをセレクト、リタン。

次にストップするのは、

porteus login: root とタイプ、リタン。

Password: toor とタイプ、リタン。

root@porteus: startx とタイプ、リタン。

ライブCDが立ち上がりましたら、全部上がるまで少し待って、

左下パネルのホームアイコンをクリック。

コンカラーの左の端、Servicesをクリック。

すると、USBペンの名前が出ていますので、クリック。

中身は、まだ何も入っていないので、白いままです。

ホームをもうひとつ開き、/mnt/sr0に行きます。

bootとporteusフォルダーが見えます。

先にboot、そしてporteusをUSBペンにコピーします。

サイズは、5Mbと262Mb。

ここから、設定作業に入ります。

Konsoleに、USBペンのbootフォルダーをドロップ、cdをクリック。

Is すると、lin\_start\_here.shファイルがあるのが見えます。

# ./lin\_start\_here.sh

ダイアログがでましたら、7とタイプします。

最初の質問は、マスターブートレコードのバックアップを作るかです。

yとタイプ。

リタン。

save.datの説明、aとタイプ、リタン。

これで終了、aとタイプ、リタン。

ステージ3 USBペンにポーティアスをインストール。は完了です。

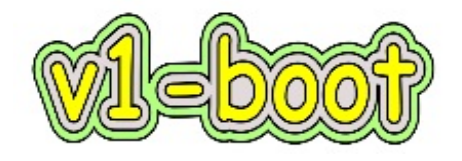

 ポーティアス ライブCDを、ルートで立ち上げます。 最初に地球が出てきましたら、アローキーで下がり、 Text modeをセレクト。 porteus login: root。 Password: toor。 root@porteus: startx。
 以下のテキストをmyboot.shという名前で、ルートに置き、 chmod 755 myboot.sh。 ./myboot.sh。
 #!/bin/sh
 ### myboot.sh
 mkdir -p /root/myboot/porteus
 cp -a /mnt/sdb1/boot /root/myboot
 cp /mnt/sdb1/porteus/make\_iso.sh /root/myboot/porteus/
 chmod -R 777 /root/myboot

exec /root/myboot/porteus/make\_iso.sh /tmp/myboot.iso

3. /tmpに、イソファイルが出来ています。

これで、CDイメージのCDを作ります。

 rootから、左上にある上向きアローキーにて、1段階上がり、/tmpに行くと、 myboot.isoが出来ているのが見えます。

ここで、モード変更をもう1度行っておきます。

# chmod -R 777 myboot.iso

これは、大事な作業なので、忘れずに行います。

マルチメディアから、K3bをクリック、CDに焼く作業を行います。

ダイアローグの、Burn CD Image をクリック。

myboot.isoを、ドラッグ ドロップします。

中央の、Burn Medium に、Please insert an empty CD-R...とありますので、

- # eject で、トレイを開け、新しいCDを入れたら、# eject -t 。スタートボタン。
- これで、少し待てば、できあがります。
- ここで元のCDを入れておいた方が確実な場合がありますので、
- 再度、ライブCDを入れ、# eject-t とします。
- コンソールから、#/sbin/reboot リターン。
- これで、ブート専用のスタートCDが出来ました。
- mysave.dat にて、操作したことを次回にも反映させたい場合、
- この動作をchangesと呼んでいますが、チェンジスをセーブする場所を
- 明示する必要があり、それは、ブートの時、地球が出たら、タブキーで止め、
- changes=/mnt/sdb1/mysave.dat とタイプします。
- これをしないで、自動化するには、bootフォルダーの中に存在する、

porteus.cfg というテキストを編集します。

その編集を済ませてから、CDに焼いて下さい。

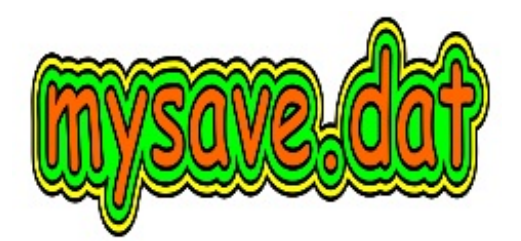

USBペンを差し込み、ブート専用CDをトレイに入れ、再起動します。 ブート専用CDだと、USBからのブートに対応していない、 アップル、古いマシン、及び、バイオスの設定に触れたくない時、 などに使えます。 アップルでは、CDを入れ、再起動したら、オプションキーを押したままにします。 アイコンが出ましたら、アローキーで、CDのアイコンをセレクト、リタン。 USBペンで操作を行い、変更されたものを、次回も継続して保持する、 この状態を作るには、save.datの設定が必要です。 Menu -> System -> Porteus save.dat managerをクリック。 ルートのパスワードは、toorとタイプ、リタン。 1. ダイアログの1、 Create a new save.dat file がセレクトされています。OK。 2. 次のダイアログ、Enter a name for new save.dat file が出ます。 ここでは、mysave.datという名前にします。 名前をタイプして、OKをクリック。 ダイアログは、Please choose a place to create your save.dat となり、 3. ダットファイルをどこに作るか聞いてきます。 現在は'/が選ばれています。その下を指定していきます。 出来上がりが、/mnt/sdb1/mysave.datとなるようにします。 マシンにHDDが1つの場合、USBペンは、sdb1となります。 mntをセレクト、ダブルクリックすると、上部のフィールドは、'/mnt'となり、 次に、sdb1をセレクト、ダブルクリックで、'/mnt/sdb1'となり、 これでOKをクリック。コンファームに、Yesとします。

最後に作成するダットファイルのサイズを調節するスライダーが出てきます。
 アローキーで操作して、値を入れます。ここでは、1024Mbにしました。

使うときは、立ち上げで、ポーティアスの地球が出ましたら、タブをヒット、 下に、changes=/porteus/の部分が出ます。これをアローキーで戻し、 changes=/mnt/sdb1/mysave.dat とタイプ、リタンします。 これで、ステージ5 save.datの設定をする。は完了です。

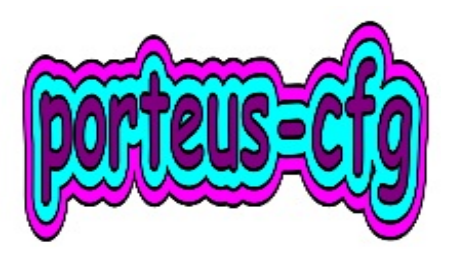

porteus.cfgファイルを見て行きます、そして、アペンドというのが先頭にある行を見つけます。 その行の後半に、changes=/porteus/ と書いてあるところを、 changes=/mnt/sdb1/mysave.dat に変更します。

LABEL kde MENU LABEL Graphics mode (KDE) KERNEL /boot/vmlinuz APPEND initrd=/boot/initrd.xz vga=791 changes=/mnt/sdb1/mysave.dat **TEXT HELP** Run Porteus the best way we can. Try to autoconfigure graphics card and use the maximum allowed resolution ENDTEXT LABEL lxde MENU LABEL Graphics mode (LXDE) KERNEL /boot/vmlinuz APPEND initrd=/boot/initrd.xz vga=791 lxde changes=/mnt/sdc1/mysave.dat **TEXT HELP** Run Porteus the same as above. Lightweight LXDE to be launched as default desktop ENDTEXT

フレッシュの部分は、工場出荷と同じという意味なので、チェンジスは無しです。 こちらでは、テキストにもチェンジスを加えてありますが、お好みで、行って下さい。 セーブして終了です。

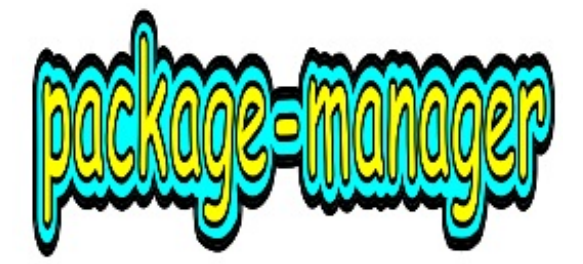

System -> Porteus Package Manager で、ダイアログが出ます。

ルートでの操作になりますので、'toor' とタイプ。

パッケージの収納場所ですが、スラックスの時と同じ場所がおすすめです。

マシーンにHDDが1台、USBペンはFAT32で、初期化、パーティションを切ってなければ、 sdb1となります。

この場合、/mnt/sdb1/porteus/modules として下さい。

次に、パッケージマネジャーのアップデートのお知らせが出ましたら、OKします。

ここで、1度再起動をしておきます。

パッケージマネジャーは、2度目からは、

上のサーチと、下のメニューを変更する部分に分かれた画面が登場します。

下のSlackwareをプッシュしてみます。

すると、データベースのために、200Mb程必要です、と聞いてきます。Yesとします。

次にダイアログが出て、ダウンロードしたファイルを、モジュールにするか聞いてきます。

モジュールにしたほうが、サイズも小さくなるはずなので、ここは、オーケイします。

ここで、なにかインストールして見ましょう。

ルビーは、ディフォルトで入っていないので、探します。

サーチは、slackware-12.2 から始まっていますので、rubyと入れ、虫眼鏡をプッシュ。

ruby-1.8.7\_p72-i486-2という使いなれたものが出ました。

これをセレクトしますと、インフォが出ます。

Download nowをプッシュ、convert after downloadもセレクト。

これで、tgzファイルは/tmpに、

xzmモジュールは/mnt/sdb1/porteus/modules に収納されます。

最初、ルビーの名前、ruby-1.8.7\_p72-i486-2を、セレクトしないで、

そのまま実行させたら、固まってしまいました。

従って、実行前にリストをセレクトするのが、おすすめです。

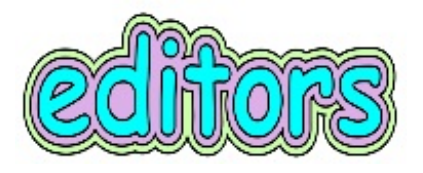

ブルーフィッシュは、ポーティアスのレポにありますので、 新しいサービス、パッケージマネジャーを使います。 K Menu -> System -> Porteus Package Manager パスワードに、'toor'といれます。 上の段の、カテゴリーをプッシュ。 categories/keywordsのダイアログが出ます。 左の欄から、developmentをクリック、先頭にBluefish が見えます。 full description をクリックすると、 説明と、Get it now というのがありますので、これをクリック 稼働の準備ができましたのダイアログが出ます。 依存ファイルもちゃんと整えてくれました。 ここでは、Activate now をプッシュします。 このように、ポーティアスのレポでは、見事に動作しております。

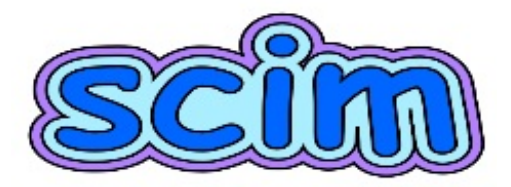

scimを、入力に使うと、リーフパッド、ブルーフィッシュ、 ジーエディットなどで、手軽に日本語入力ができます。 パッケージマネジャーを立ち上げ、下にある Slackware、そして、上のSearch Slackwareを押します anthy といれ、13.37から探していきます。 anthy-9100h-486-1 が出てきましたので、これを入手します。 Convert after download imple for imple for imple for imple for imple for implementation of the converting of the converting of the convert after download new.同様の操作にて、 以下のモジュールを入手します。 scim-1.4.9-i486-5.xzm scim-anthy-1.2.4-i486-2.xzm scim-bridge-0.4.16-i486-5.xzm 再起動後、ブルーフィッシュなどから、最初に、テキスト上で右クリックして、 input methodのリストから、SCIM bridge input Method を選択する必要があります。 その後は、コントロール+スペースバーで、scim\_Anthyが登場します。 この作業が必要だと、ジニーは、右クリックを他の用途に使用しているので、 日本語を選べないことになります。 なので、gnome系のジーエディットなどが必要になるかもしれません。 ジーエディットは、パッケージマネジャーから、スラッキーで探します。 依存ファイルのサポートは、未だされていない様子ですが、それでもいくらか楽です。 そこで、個別に、 gedit gtksourceview GConf **ORBit** 

として、入手して下さい。

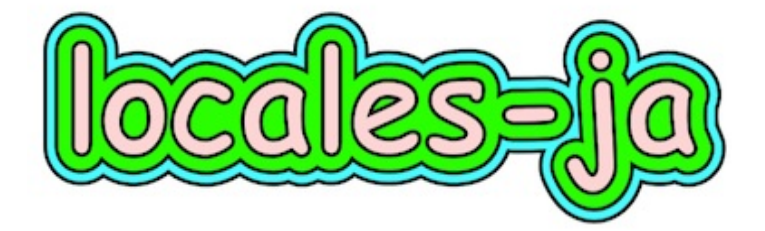

日本語でメニューなどを表示する、ロケールのモジュールを作成します。 K Menu -> System -> Language Selection Toolをクリック、 ターミナルが出るので、toorとタイプ。ダイアログが現れます。

- ダイアログの1 出来上がりサイズの説明があります。
  本体が26Mbとありますが、全てを日本語と考えなければ、
  5Mb程度になると思います。OKをクリック。
- 2. ダイアログの2 1. I want UTF-8 encoding OKをクリック。
- 3. ダイアログの3 ja\_JP.utf8 まで下り、セレクト、OK。
- 4. ダイアログの4 glibc-i18nをダウンロードしたい、OK。
- 5. ダイアログの5 jp106.map をセレクト。
- 6. ダイアログの6 コンソールのフォント、Skipをクリック。
- ダイアログの7 右サイドにあるリストから、USA us を残し、 それ以外は、<< Remove します。Brazil、Czechia、France などを、 左サイドに移動させて下さい。今度は左サイドのリストをナビゲイト、 Japan をセレクト、Add >> にて、右サイドに移動させます。 いま移動した、Japan jp をセレクト、Layout variant のポップアップを開き、 106をセレクトしておきます。これで、Applyボタンを押します。
- 8. ダイアログの8 NTFSとFATのオートマウント、Yes。
- 9. ダイアログの9 KDE環境、kde-i18-jaをセレクト、OK。
- 10. ダイアログの10 System language LXDE, MC, bashなどでの、 日本語表示です。節約して、en\_US にしました。OK。
- 11. ダイアログの11 マニュアルの言語、 読まないので

下にある、English ボタンを押します。 porteus/modulesフォルダーに、locales-ja\_JP.utf8.xzm が作成されました。 再起動すると有効になります。 尚作業を途中で中止しても、ファイルの生成は最後にするので、 問題ないとのこと。

ステージ8 日本語でメニューを表示する。は完了です。

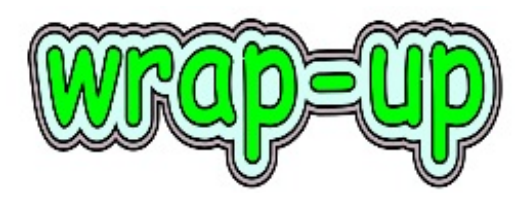

スラックス7の開発が進展中ということで、 トーマスの手元で動いているプリアルファを見ることができます。 http://www.tomas-m.com/blog/18210-Slax-7-technology-preview.html みんなが待っているスラックス7ですが、登場はもう少し先になるということです。 ポーティアスの完成度も上がっているので、一体どんなものが出てくるのか、 みんな、ワクワク、待ちどおしいです。